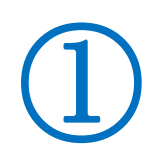

PCのパスワード無しで起動する方法

## 1、"netplwiz"の実行

スタートボタン右隣りの枠の中に netplwiz と入力し、一番上に表示される『netplwiz コ マンドの実行』をクリックする。

| netplwiz                   |           |      |             | 0         |               |
|----------------------------|-----------|------|-------------|-----------|---------------|
| コマンドの実行                    |           |      |             | <b>45</b> |               |
| X Web の検索 2                | 13        |      |             | netplwiz  |               |
| Cr , の netplwiz - Web 結果を見 | õ         | >    |             | コマンドの実行   |               |
| ③ netplwiz]                |           | >    |             |           |               |
| ③ netplwizの実行              |           | > 🗳  | [][]<       |           |               |
| A netplwiz コマンドの実行         |           | > 6  | 管理者として実行(A) |           |               |
| P netplwiz コマンドの実行         | できない      | > 03 | ファイルの場所を開く  |           |               |
| P netplwiz コマンドの実行         | windows10 | >    |             |           | E E E E E E E |
| の netplwiz チェックボックフ        | がでない      | >    |             |           |               |
| 人 P netplwiz バスワード         |           | >    |             |           |               |
| crob                       |           |      |             |           |               |
|                            |           |      |             |           |               |

2、ユーザーアカウント画面が表示されるので『<u>ユーザーがこのコンピューターを使うには、</u> ユーザー名とパスワードの入力が必要 』の文字列前チェックボックス: ☑をクリックして ✔を外す ⇒ 次に OK ボタンをクリック

| トリー見を使うし、                                                                              | けかのユーザーのこのコンピューターへのアクセス                                                                                 |
|----------------------------------------------------------------------------------------|----------------------------------------------------------------------------------------------------|
| 4個 拒合することができま                                                                          | す。また、ハスワートやその他の設定を変更で                                                                                   |
| コーザーがこのコンピューターも                                                                        | 使うには、ユーザー名とパスワードの入力が必                                                                                   |
| このコンピューターのユーザー(U):                                                                     |                                                                                                    |
| コーザー名                                                                                  | グループ                                                                                                    |
|                                                                                        |                                                                                                    |
| KomeGroupUser\$                                                                        | HomeUsers                                                                                               |
| NomeGroupUser\$                                                                        | HomeUsers<br>HomeUsers; Administrators                                                                  |
| NomeGroupUser\$                                                                        | HomeUsers<br>HomeUsers; Administrators<br>削除(R) プロ/                                                     |
| NoneGroupUser\$<br>NoneGroupUser\$<br>いには<br>いにしい<br>に<br>追加(D)…<br>uchiのパスワード         | HomeUsers<br>HomeUsers; Administrators<br>前除(R)<br>プロ/                                                  |
| RomeGroupUser\$<br>RomeGroupUser\$<br>Liam(D)<br>uchiのパスワード<br>パスワードを変更す<br>をクリックしてくださ | HomeUsers<br>HomeUsers; Administrators<br>削除(R) プロ/<br>るには、Ctrl+Alt+Del キーを押して [パスワー<br>い。              |
| RomeGroupUser\$<br>RomeGroupUser\$<br>Liam(D)<br>uchiのパスワード<br>パスワードを変更す<br>をクリックしてくださ | HomeUsers<br>HomeUsers; Administrators<br>削除(R)<br>うには、Ctrl+Alt+Del キーを押して [/パスワー<br>い。<br>/パスワードのリセット( |

3、次にパスワード入力を求められるのでいつも、PC 起動時に入力しているパスワードを 入力する  $\Rightarrow$  OK ボタンをクリック

| 日期リイノイノ                           |                                                   |                        |
|-----------------------------------|---------------------------------------------------|------------------------|
| ユーザーがサイン<br>うにコンピューター<br>定してください: | ッインするときに、ユーザー名とパスワードを入た<br>-をセットアップできます。自動でサインインす | カする必要がないよ<br>るユーザーを次に指 |
| ユーザー名(U):                         | uchi                                              |                        |
| パスワード(P):                         | •••••                                             |                        |
| パスワードの確認入力(C):                    | 00000                                             |                        |
|                                   | (2) ОК                                            | キャンセル                  |
|                                   | <u> </u>                                          |                        |

以上で起動時パスワード無しで起動します。

◆パスワード起動が必要になった場合の設定は、同じ手順で、☑ボックスに✔を入れ、パス ワード設定し、OKボタンをクリックすれば、設定が完了します。